# MicroN@C

## Authorizing MicroNOC for SCE Green Button Data Access

#### Sharing Data with MicroNOC. (All data is kept confidential.)

To assist with our discovery phase for CVP (Clean Virtual Power) Service, complete the following steps below to authorize MicroNOC access to utility bills and interval data:

- 1. Go to: <u>https://user.micronocinc.com/gbsce</u>. You will see the SCE login request form below.
- 2. Enter your SCE Username and Password. Click "Log In >".

| Energy for What's Ahead* |                                                                                                | Q Search | 🛓 Log in / Register |
|--------------------------|------------------------------------------------------------------------------------------------|----------|---------------------|
| Lo                       | ogin with SCE.com User ID                                                                      |          |                     |
|                          | Required Field(s): UserID/Email and Password.<br>Log in with your SCE.com User ID and password |          |                     |
|                          | test@testAccount.com<br>Not Registered Yet? Register Now                                       | 0        |                     |
|                          | Forgot your password? Reset Password Remember me                                               | Show 🥑   |                     |
|                          |                                                                                                | Log In > |                     |

3. Once logged in, you will see the following screen. Look for "Service accounts to share data" and click on "Select".

| Your Authorization Home > Your Authorization Please review the information below before authorizing: You are choosing to share your SCE data with: MicroNOC Service accounts to share the data: 2              | Energy for What's Ahead®     |                                                           | Q Search |   |
|----------------------------------------------------------------------------------------------------|------------------------------|-----------------------------------------------------------|----------|---|
| Home > Your Authorization         Please review the information below before authorizing:         You are choosing to share your SCE data with:         MicroNOC         Service accounts to share the data: 2 | Your Authorization           |                                                           |          |   |
| Please review the information below before authorizing: You are choosing to share your SCE data with: MicroNOC Service accounts to share the data: 2                                                           | <u>Home</u> > Your Authoriza | lion                                                      |          |   |
| You are choosing to share your SCE data with:<br>MicroNOC<br>Service accounts to share the data: 2                                                                                                    |                              | Please review the information below before authorizing:   |          |   |
| Service accounts to share the data: 2                                                                                                    |                              | You are choosing to share your SCE data with:<br>MicroNOC |          |   |
|                                                                                                    |                              | Service accounts to share the data: 2                     | Select   | > |

# Micron@c

## Authorizing MicroNOC for SCE Green Button Data Access

4. Once selected, you will see site addresses in your account to connect with MicroNOC. Select each address to authorize data access by checking the box next to the address or check the "Select All" box. Click "Save" to save your selection.

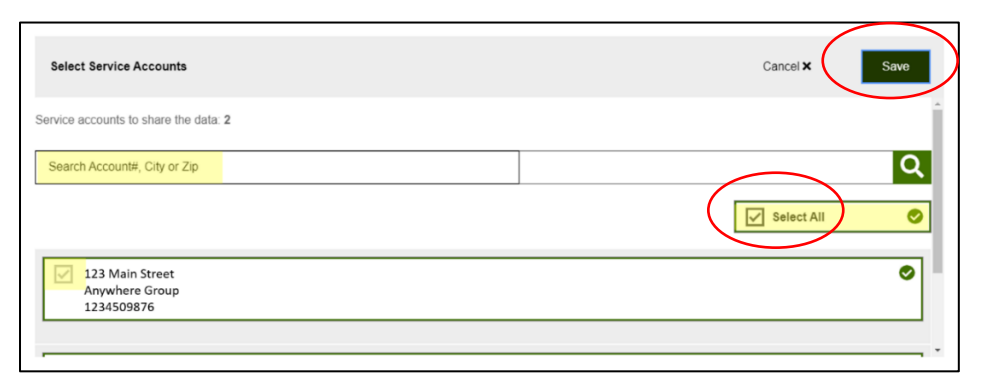

5. Ensure "**Data Sharing End Date**" is set "**Indefinite**". NOTE: You can revoke data sharing at any time in the future. Setting the end date to "indefinite", will save you time performing the authorization while working with MicroNOC to qualify your site for Clean Virtual Power.

| You will START sharing your data on: | Aug 04, 2021 |
|--------------------------------------|--------------|
| Data sharing end date:               | 🖋 Indefinite |

6. Next, check the box for "Select All Data Types".

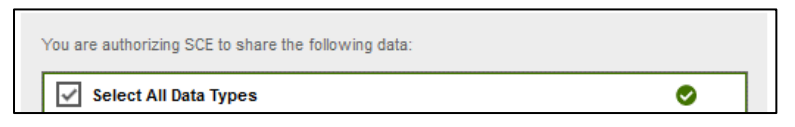

- 7. Ensure "Monthly" button is selected for the following data information:
  - a. Billing Information
  - b. Meter Information

| Billing Information                                                                                          |
|----------------------------------------------------------------------------------------------------|
| Select how often you would like to provide information to the third party vendor to have access to your data |
| O Yearly                                                                                                    |
| Monthly                                                                                                    |
|                                                                                                    |
| Meter Information                                                                                            |
| Select how often you would like to provide information to the third party vendor to have access to your data |
| O Yeariy                                                                                                    |
| Monthly                                                                                                    |
|                                                                                                    |

Copyright © 2022 Micronoc Incorporated. ALL RIGHTS RESERVED.

![](_page_2_Picture_0.jpeg)

Customer Information

Access to your data

10. Review the terms & conditions, check "I'm not a robot", then click "I agree to authorize" button.

Select how often you would like to provide information to the third party vendor to have

⊘ ⊘

| By selecting "I agre                                                    | ee to authorize", you agree to the following:                                                                                                    |
|-------------------------------------------------------------------------|----------------------------------------------------------------------------------------------------|
| <ul> <li>You are auth</li> </ul>                                        | norizing the release of your data to MicroNOC.                                                                                                    |
| <ul> <li>By releasing<br/>data</li> </ul>                               | your data to MicroNOC, you are releasing SCE of any liability for misuse of you                                                                                                    |
| <ul> <li>Although you<br/>this authorization</li> </ul>                 | a may authorize release of your data to MicroNOC, you have the right to revoke ation at any time. Please visit SCE.com for more information.                                                                                      |
| <ul> <li>You are gran<br/>Rule 24: (1)<br/>Revoke this</li> </ul>       | ting <b>MicroNOC</b> , authority to perform the following actions as allowed per Tariff<br>Request that SCE shorten the interval length of your electric meter(s), and (2)<br>Authorization on your behalf.                       |
| <ul> <li>If you are on<br/>your service</li> <li>Sustoms and</li> </ul> | Critical Peak Pricing (CPP), you will be automatically de-enrolled from CPP when<br>account has been successfully registered by the DRP in the CAISO's Relevant<br>to use account to been any condition financial concentrations. |
| <ul> <li>By releasing</li> </ul>                                        | your data to MicroNOC, you are agreeing to Terms & Conditions.                                                                                                    |
| Man Tarma 8 C                                                           |                                                                                                    |
| view terms a cr                                                         | onanions /                                                                                                    |
|                                                                         | I'm not a robot                                                                                                    |
|                                                                         | Lagrad to puttoria                                                                                                    |

Copyright © 2022 Micronoc Incorporated. ALL RIGHTS RESERVED.

![](_page_3_Picture_0.jpeg)

## Authorizing MicroNOC for SCE Green Button Data Access

11. *You are almost done.* Click "Continue >" when you see the screen shown below.

![](_page_3_Picture_3.jpeg)

#### **MicroNOC Green Button Data Connection Confirmation**

1. Please enter your "company name" and the contact person's "email address". Click "Connect".

| Micronec              |                                      |                         |
|-----------------------|--------------------------------------|-------------------------|
|                       | CVP                                  |                         |
| To finalize           | MicroNOC Green                       | Button Data             |
| Connecti              | on to SCE, please e                  | enter your:             |
|                       | Company Name                         |                         |
|                       | Email Address                        |                         |
|                       | Connect                              |                         |
| For technical support | , please call: 949-398-7430 or email | : info@micronocinc.com. |

2. You will see the following screen indicating that the registration is complete, and you have successfully connected your SCE Green Button data to enable MicroNOC access.

|                        | ĊV                        | P                         |                    |  |
|------------------------|---------------------------|---------------------------|--------------------|--|
| Thank yo               | u. Your regis             | tration is con            | plete.             |  |
| MicroNec               | ·                         | /• s                      | CE                 |  |
| Please close your brow | ser to log out of SCE and | protect your Green Button | registration data. |  |
|                        |                           |                           |                    |  |
|                        |                           |                           |                    |  |

# MicroN@c

## Authorizing MicroNOC for SCE Green Button Data Access

**Thank you for completing SCE to MicroNOC Green Button Data Connection.** You will receive a confirmation email of this authorization from SCE. MicroNOC will receive your utility data after 24 hours and one of our representatives will contact you shortly.

When done, please close your browser to log out of SCE and protect your Green Button registration data.

### For more information or questions, please contact:

Customer Support 949-398-7430

### info@micronocinc.com